# FT-IR Spectrophotometer 사용법

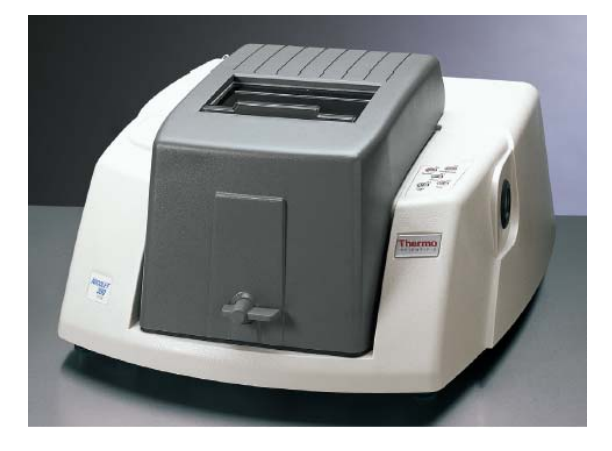

(Nicolet 380, ThermoFisher Scientific) 124호 공동기기실

#### \_ D × mar ory C ccessory inserted: : | 🔍 🕵 🔍 🛞 | 🗳 🐴 🐴 Transmission E.S.P. Multiple experiments for accessory, select one Transmission E.S.P. • ν ØK Cancel 50 -40 -30 · 20 -10 0 2000 3500 3000 2500 1500 1000 500 4000

#### 1. 컴퓨터 바탕화면에 OMNIC 프로그램 실행

# 2. Collect- Experiment Setup

| 🕭 omnic – [                 | Window1]                                                                                                    |                                                                    |                  |                            |      |           |      |              |
|-----------------------------|----------------------------------------------------------------------------------------------------|--------------------------------------------------------------------|------------------|----------------------------|------|-----------|------|--------------|
| <u>F</u> ile <u>E</u> dit   | <u>C</u> ollect <u>V</u> iew <u>P</u> roc                                                                                                    | ess <u>A</u> nalyze                                                | <u>S</u> eries   | <u>Report Window H</u> elp |      |           |      | _ 8 ×        |
| Experiment:                 | Experiment Setup.                                                                                                    | ottinge                                                            | Ctrl+E           |                            |      |           |      | Bench Status |
| No spect 100 90 80 70 60 50 | Match Spectrum S<br>Collect Sample<br>Collect Backgroun<br>Display Backgroun<br>Display Spectral Q<br>Set <u>New</u> Spectral (<br>Advanced Diagnos | ettings<br>d<br>d<br>uality Reference<br>Juality Reference<br>tics | Ctrl+S<br>Ctrl+B |                            |      | . 🥺 🛞   📸 | j =  | 0            |
| 40                          |                                                                                                    |                                                                    |                  |                            |      |           |      |              |
| 30                          | -                                                                                                    |                                                                    |                  |                            |      |           |      |              |
| 20                          | -                                                                                                    |                                                                    |                  |                            |      |           |      |              |
| 10                          |                                                                                                    |                                                                    |                  |                            |      |           |      |              |
| 40                          | 00 350                                                                                                    | 0 :                                                                | 3000             | 2500                       | 2000 | 1500      | 1000 | 500          |
|                             |                                                                                                    |                                                                    |                  |                            |      |           |      | 44           |

# 3. Collect- Experiment Setup

| COMNIC - [Window1]     E File Edit Collect View Process Analyze Series Beport Window Help     Experiment Transmission E S.P.     Image: Series Beport Window Help     Image: Series Beport Window Help     Image: Series Beport Beport                                                                                                    | Bench Status                                                                                  |
|----------------------------------------------------------------------------------------------------|-----------------------------------------------------------------------------------------------|
| 90 - No. of scans: 32 Save automatically<br>Base name: Charles and Charles and Ch | No. of scans : 32                                                                             |
| Data spacing: 1.929 cm-1<br>70 Final format: %Transmittance Collect background befor                                                                                                    | e every sample Resolution : 4                                                                 |
| 60 Correction: None Collect background after   50 Automatic atmospheric suppression Collect background after   50 Preview data collection Use specified background   40 Use fixed Y-axis limits in collect window Collect background after   30 Min: 0:00                                                                                                    | every sample<br>cons for the background before<br>ccons for the background<br>Collect : 체크 해제 |
| 20-<br>10-<br>4000 Help Open Save Save As                                                                                                    |                                                                                               |
|                                                                                                    | 1 the                                                                                         |

- 4. Pellet 준비
  - 1) pellet을 sample holder에 살짝 얹는다.

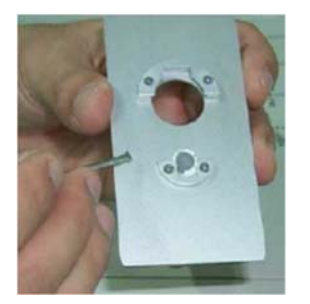

2) 장비의 뚜껑을 열고 injection port에 넣는다. - 이때 pellet이 IR내부에 떨어지지 않도록 주의!

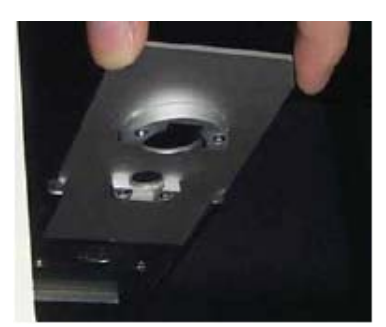

5. Collect sample 클릭 验 : KBr pellet 넣고 OK 클릭

| COMNIC - [Collect Sample]                                                     | Analyze Series            | Report Window He | p                     |                          |                                                                                                    | ×              |
|-------------------------------------------------------------------------------|---------------------------|------------------|-----------------------|--------------------------|----------------------------------------------------------------------------------------------------|----------------|
| Experiment: Transmission E.S.P                                                |                           | <b>_</b>         |                       |                          |                                                                                                    | 💋 Bench Status |
|                                                                               | <b>ä 🖂   🗱 </b>           |                  | H   🔍 🎪               | <mark>9,</mark> (0)   12 | j #                                                                                                    |                |
| Add to Window1                                                                |                           | a an an an an    | and the states of the | and the sub-             | in a desaile saile saile saile saile saile saile saile saile saile saile saile saile saile saile saile saile s | Add            |
| 100<br>90-<br>Confirmation<br>Please prepare<br>40-<br>30-<br>20-<br>10-<br>0 | to collect the background | spectrum.        |                       |                          |                                                                                                    |                |
| 4000 3500                                                                     | 3000                      | 2500             | 2000                  | 1500                     | 1000                                                                                                    | 500            |
|                                                                               |                           |                  |                       |                          | Collect Statu                                                                                                  | us Pause       |

6. Collect sample 클릭 验 : sample을 넣고 OK 클릭

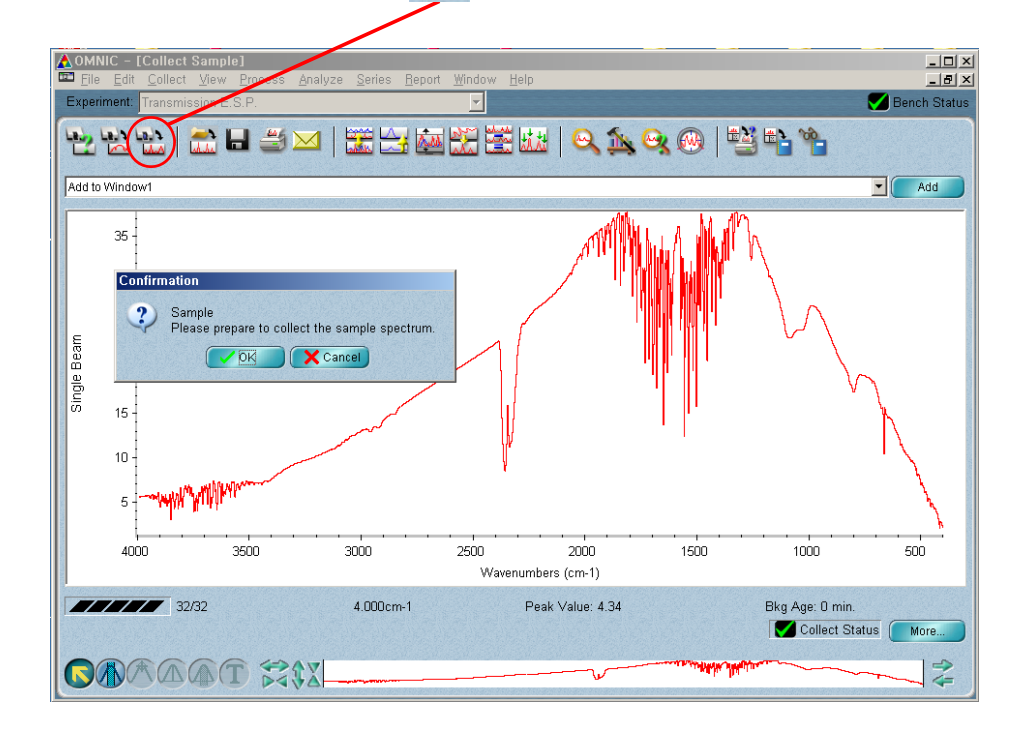

### 7. Tile 입력 후 OK 클릭

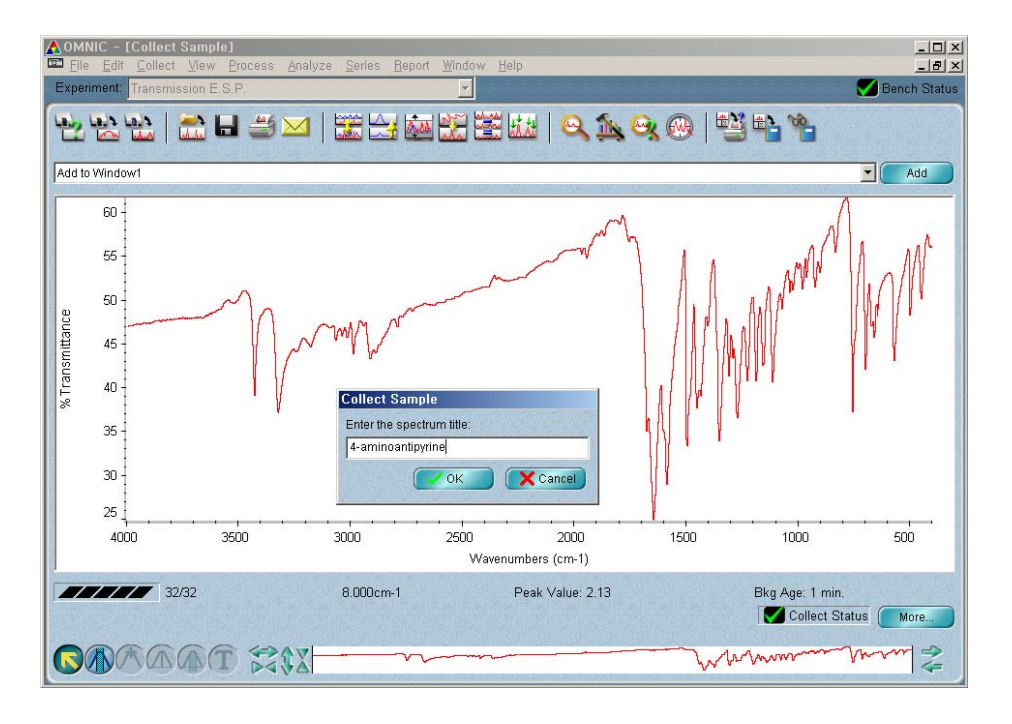

8. Data 저장 : Save As에서 CSV TEXT로 저장(엑셀에서 열수 있음)

5. Collect Background 클릭 🙀 : KBr pellet 넣고 OK 클릭(background data 얻을때)

| <mark>▲OMNIC - [Collect Sample]</mark><br>■ <u>File Edit Collect View Proces A</u> nalyze <u>S</u> | eries <u>R</u> eport <u>W</u> indo | w <u>H</u> elp |                |                                       | _ D ×        |
|----------------------------------------------------------------------------------------------------|------------------------------------|----------------|----------------|---------------------------------------|--------------|
| Experiment: Transmission E.S.P.                                                                    | *                                  |                |                |                                       | Bench Status |
| ****                                                                                               | : 🖂 🐱 🔛                            | ≝ ₩   Q        | 1 <u>%</u> 😪 🛞 | 1 1 1 1 1 1 1 1 1 1 1 1 1 1 1 1 1 1 1 |              |
| Add to Window1                                                                                     |                                    |                |                |                                       | Add          |
| 100 ]                                                                                              |                                    |                |                |                                       |              |
| 90 -                                                                                               |                                    |                |                |                                       |              |
| Confirmation                                                                                       |                                    |                |                |                                       |              |
| Commuter                                                                                           | CARDICARD CARDINAL                 |                |                |                                       |              |
| Please prepare to collect the back                                                                 | ground spectrum.                   |                |                |                                       |              |
|                                                                                                    | el                                 |                |                |                                       |              |
|                                                                                                    |                                    |                |                |                                       |              |
| 40 -                                                                                               |                                    |                |                |                                       |              |
| 30 -                                                                                               |                                    |                |                |                                       |              |
| 20                                                                                                 |                                    |                |                |                                       |              |
|                                                                                                    |                                    |                |                |                                       |              |
|                                                                                                    |                                    |                |                |                                       |              |
| 4000 3500 300                                                                                      | 0 2500                             | 2000           |                |                                       |              |
| 1000000 00000 00000                                                                                |                                    |                |                |                                       | 5.00T        |
|                                                                                                    |                                    |                |                |                                       |              |
|                                                                                                    |                                    |                |                | Collect                               | Status Pause |
|                                                                                                    |                                    |                |                |                                       | 1-0          |
|                                                                                                    |                                    |                |                |                                       | 14           |